# 湖南省企业人员申请办理 APEC 商务 旅行卡操作指南

(缴费业务)

## 1.1. 缴费流程

(1) 制卡费:

①登录系统;

②查询待缴费团组,线下对公转账后在系统中上传凭证;

③完善收银台、发票信息;

④确认信息无误后,点击提交;

⑤发票将随卡发放。

(2) 代办费(通过经办人手机短信的链接):

①查询短信,通过链接完成缴费;

②查询短信,通过链接下载电子发票

### 1.2. 进入系统

浏览器输入\_https://consular.mfa.gov.cn/APEC/,打开领事 APEC 商务旅行卡页 面,点击右上角【登录】按钮进入登录页面。(推荐使用谷歌浏览器)

| 中国领事服务网<br>CS.MFA.GOV.CN |                                                                                                    | 要录             |
|--------------------------|----------------------------------------------------------------------------------------------------|----------------|
| APEC商务旅行卡首页              | APEC商务旅行卡                                                                                                 | ●什么是APEC商务旅行卡? |
| 选择您要办理的业务                |                                                                                                    | ② 申請进度查询 >     |
|                          | <b>新办/续办</b><br>New / continued<br>APEC商务旅行卡新办或续办。                                                        | 12/10/048      |
|                          | <b>提前制卡</b><br>Advance business card printing<br>相关APEC经济体未全部完成审批程序前,如申请人希望前往已完成审批的经济体从事商务<br>活动,可申请提前制卡。 | 22005040       |
|                          | 换补卡                                                                                                    |                |

1.企业账号登录,输入正确的企业邮箱账号、密码,点击【确认】按钮,即可登录系统;

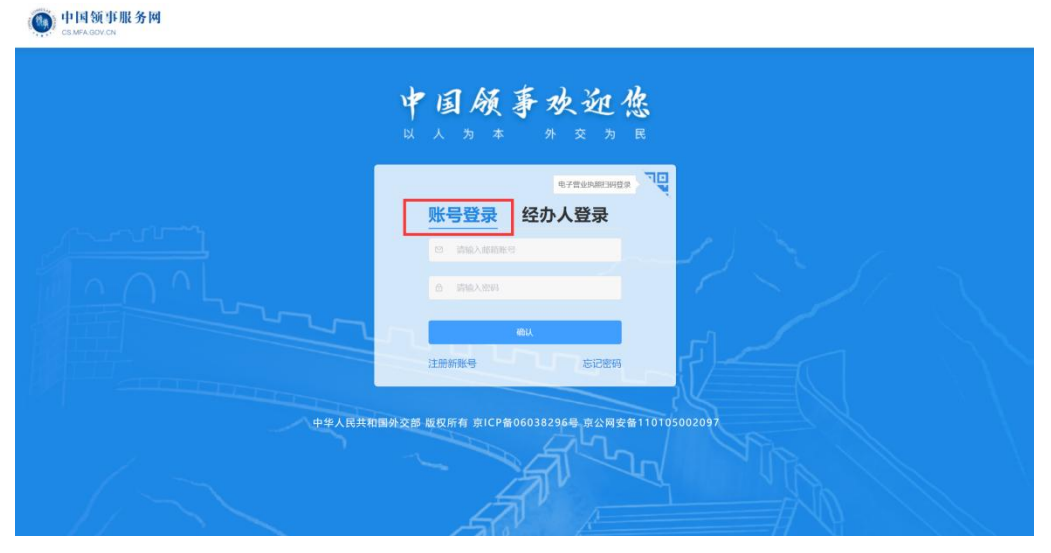

2.点击右上角'电子营业执照扫码登录'可以切换扫码登录

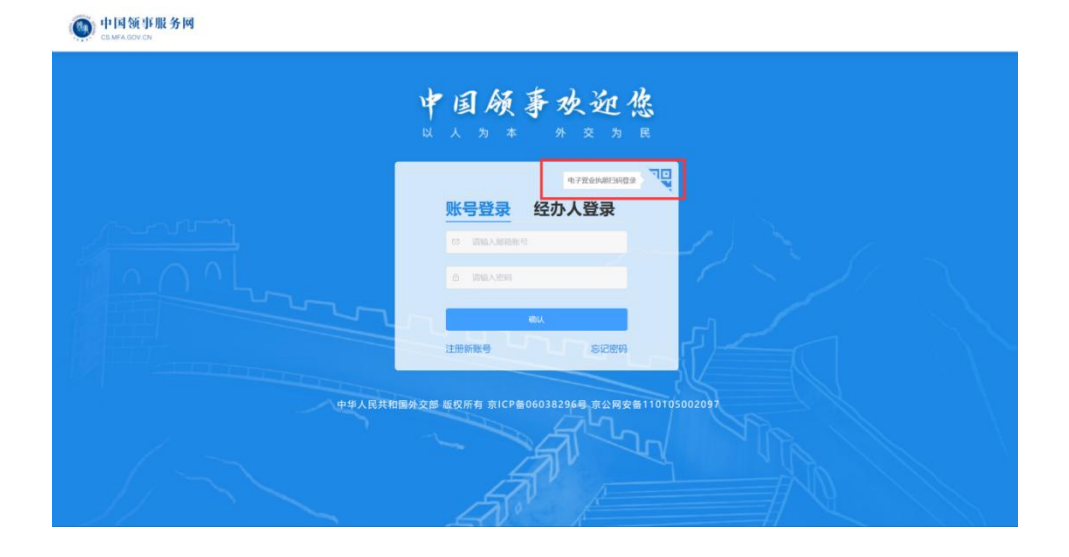

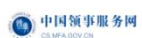

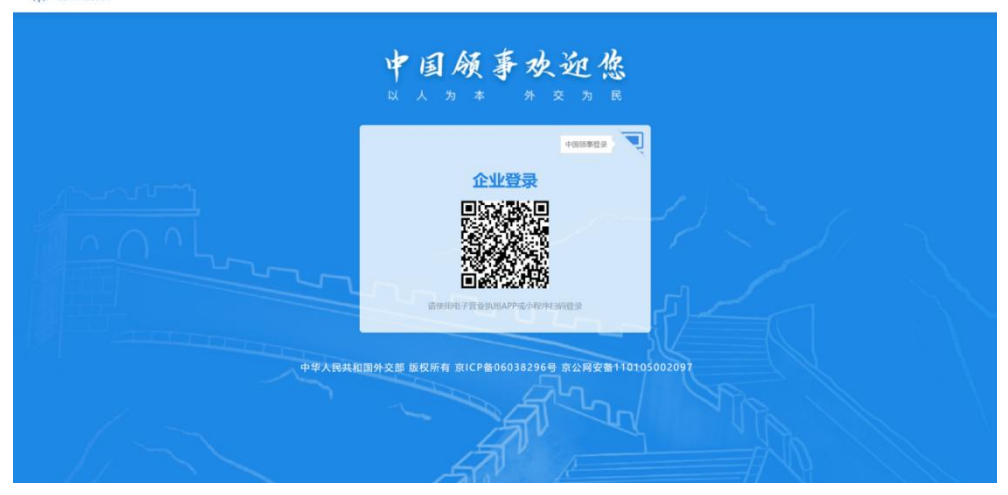

#### 3.经办人账号登录

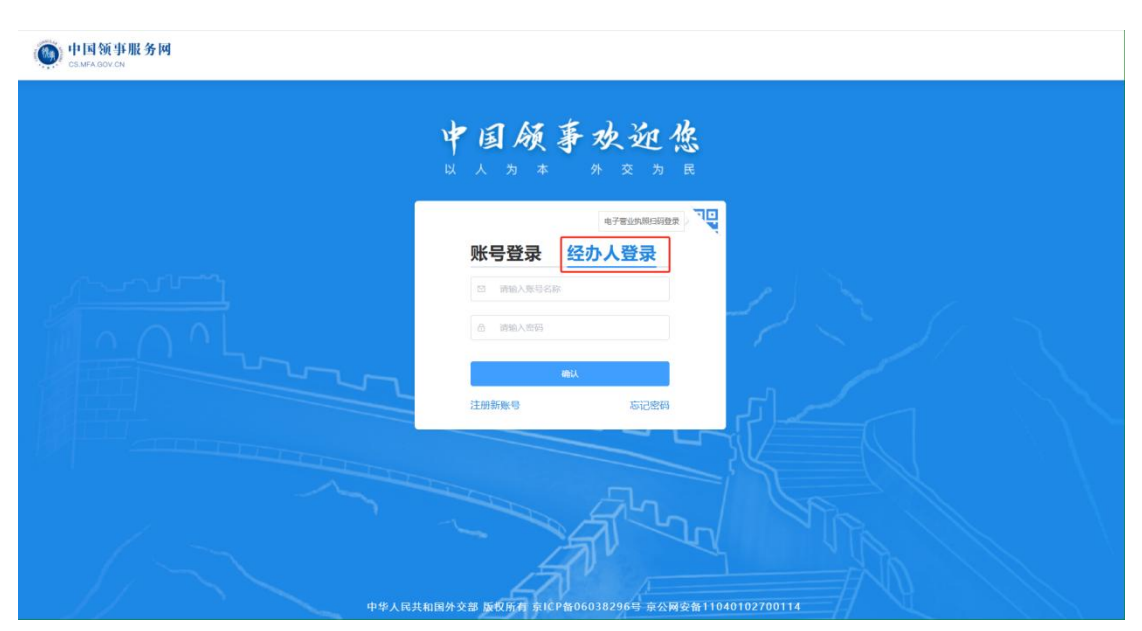

## 1.3. 上传支付凭证

#### 1.3.1.上传缴费凭证

企业分别向外办和领事司上缴代办费和制卡费,增加发票信息录入模块(同【用户中心-账户设置-发票信息】)。

申请单在"代缴费"状态,点击"上传支付凭证"按钮进入【支付缴费】页面。

1. 进入页面立即弹窗

| 0 | 上传制卡费支付凭证提示                                |
|---|--------------------------------------------|
|   | 上传制卡费支付凭证内容需包含清晰<br>完整的缴费日期、缴费金额、户名、<br>附言 |
|   | 我知道了                                       |

- 展示"上传制卡费支付凭证提示",内容为"上传制卡费支付凭证内容需包含 清晰完整的缴费日期、缴费金额、户名、附言";
- (2) 点击"我知道了"关闭弹窗;

2. 第一步"收银台"

|                             |                                                          | 1 收银台                    | 2 发票                                                                                                    | 信息                                                                 |
|-----------------------------|----------------------------------------------------------|--------------------------|----------------------------------------------------------------------------------------------------|--------------------------------------------------------------------|
| 您办理的【/<br>申请单号: /<br>请分别将外办 | APEC新办/续办】业务外办<br>APEC20211011345135<br>代办费、制卡费汇款至外办账户   | 审核通过,请付款并上传支付<br>户、领事可账户 | <b>寸凭证</b> 。                                                                                                    |                                                                    |
| 应付外办(                       | 代办费:                                                     |                          |                                                                                                    |                                                                    |
| ¥ 4000                      | .00                                                      |                          |                                                                                                    |                                                                    |
|                             | <b>点击上传</b><br><u>点击上传</u><br>支持,pg. ,peg格式<br>文件大小蜀小于5M | ¥ ●<br>上传支付凭证说明          | <ol> <li>汇款至:</li> <li>银行: XXXXXXX</li> <li>账户名: 天津市外事办公</li> <li>卡号: XXXXXXXXXXXXXXXXXXXXXXXXXXXXXXXXXXXX</li></ol> | <b>注室</b><br>凭证约照片                                                 |
| 应付制卡                        | 费:                                                       |                          |                                                                                                    |                                                                    |
| ¥ 2880                      | .00                                                      |                          |                                                                                                    |                                                                    |
|                             | <b>小</b><br><u>点击上传</u><br>支持,pg, jpg格式<br>文件大小端小于5M     | ¥<br>上传支付凭证说明            | <ul> <li>汇款至:</li> <li>银行: XXXXXX</li> <li>账户名:外交部领事司</li> <li>卡号: XXXXXXXXXXXXXXXXXXXXXXXXXXXXXXXXXXXX</li></ul>    | 凭证的照片                                                              |
| *汇款户名:                      | 请输入                                                      |                          | *汇款日期:                                                                                                    | 请选择                                                                |
| 汇款金额:                       | ¥2880.00                                                 |                          | *附言:                                                                                                    | APEC 天津市外办 张叁 4人<br>注: APEC+报送外办名称+人员姓名+人数;<br>例: APEC 北京市外办 张三 4人 |
|                             |                                                          |                          |                                                                                                    |                                                                    |

- (1) 文字提示: ①展示当前申请单号 ②若外办后台配置需要"收取代办费"则展示②
  - ① 您办理的业务审核通过,请付款并上传支付凭证。

申请单号: APEC20211011345135

- ② 请分别将外办代办费、制卡费汇款至外办账户、领事司账户
- (2) 应付外办代办费(若外办后台配置需要"收取代办费"则展示)
  - ① 展示团组待办费,总金额=后台配置待办费×团组人数;
  - ② 上传支付凭证上传控件,必填,展示图片文件要求;
  - ③ 上传支付凭证文字提示,展示后台配置信息;
- (3) 应付制卡费
  - ① 展示团组制卡费,总金额=制卡费×团组人数;
  - ② 上传支付凭证上传控件,必填,展示图片文件要求;
  - ③ 上传支付凭证文字提示,展示后台配置信息;

- ④ 字段信息:均为必填
  - 1) 汇款户名:可输入 1-30 位;
  - 2) 汇款日期:单选,日期控件选择,年-月-日;
  - 3) 汇款金额:展示制卡费,置灰,不可编辑;
  - 4) 附言:自动生成并填入信息,可编辑;可输入 1-30 位;生成规则,
     APEC+报送外办名称+人员姓名+人数,以空格分隔;下方展示生成规则及示例样式;
- (4) 操作
  - ① 取消,放弃上传动作,返回前置页面;
  - ② 下一步,校验本页表单信息,校验通过进入下一步,校验失败提示对应 未填写信息;
    - 3. 第二步"发票信息"

|            |                                    | 🕑 收银台                                                   | 2 发票                                 | 信息                 |  |
|------------|------------------------------------|---------------------------------------------------------|--------------------------------------|--------------------|--|
|            |                                    |                                                         |                                      |                    |  |
| 因APEC商旅卡以合 | 企业为单位申请,增值税电子发票                    | 开具抬头应为申报金                                               | 2业,无法对个人开票                           |                    |  |
| 发票信息:      |                                    |                                                         |                                      |                    |  |
| *名称:       | 若未找到名称,请点击"新增")                    | 泰加内容                                                    | 新增 *电子发票接收邮                          | 箱: 12345678@qq.com |  |
| *注册地:      | 北京-朝阳区                             |                                                         | *邮箱联系                                | 人: 张蓥              |  |
|            | 北京市朝阳区朝阳门南大街                       |                                                         | *邮箱联系人电                              | 话: 15012345678     |  |
| *联系电话:     | 66668888                           |                                                         | *备案单位联系                              | 人: 张叁              |  |
| *纳税人识别号:   | 123456789054321                    |                                                         | *备案单位联系人电                            | 话: 15012345678     |  |
| 上传材料:      |                                    |                                                         |                                      |                    |  |
| *请上传《增加发   | 支票开票单位的申请函》                        |                                                         |                                      |                    |  |
| 支持.<br>文件  | ▲<br>点击上传<br>jpg、jpeg格式<br>大小需小于5M | <sup>是</sup> 示: <b>需填写完整后</b><br>《增加发票开票单位<br>《增加发票开票单位 | 盖章,上传原件扫描件<br>的申请函》文档下载<br>的申请函模板》示例 |                    |  |
|            |                                    |                                                         |                                      |                    |  |

- (1) 提示文字:因 APEC 商旅卡以企业为单位申请,增值税电子发票开具抬头应为申报企业,无法对个人开票
- (2) 发票信息: 必填

- 默认填入【用户信息-发票信息】页面第一条信息;若无发票信息,则字 段均为空;
- ② 名称:单选,展示【用户信息-发票信息】页面各发票信息"名称"字段, 选择后同步其他字段信息;
- ③ 内容无法修改;
- ④ 操作:新增,点击判断,已有发票数量
  - 若发票信息数等于 20 组,则点击弹窗提示:发票信息记录已达上限, 请编辑以往记录;"我知道了"关闭此弹窗;

| ① 发票信息记录已达上限       |       |
|--------------------|-------|
| 发票信息记录已达上限,<br>记录。 | 请编辑以往 |
| 我知道了               |       |

 若发票信息数小于 10 组, 弹窗"新增发票信息",字段信息与【用户 信息-发票信息】页面一致;

|            |       |             | 相相区 |  |
|------------|-------|-------------|-----|--|
| 税人识别号: 请输入 |       | *邮箱联系人:     | 请输入 |  |
| *注册地: 请选择  |       | *邮箱联系人电话:   | 请输入 |  |
| 请输入        |       | *备案单位联系人:   | 请输入 |  |
| *联系电话: 请输入 |       | *备案单位联系人电话: | 请输入 |  |
|            | BD SH | 10 ¢        |     |  |

- a. 点击"确定",
  - a) 保存信息至【用户中心-发票信息】,新增一组发票信息;
  - b) 关闭弹窗,新信息自动带入【支付缴费-发票信息】页面;
- b. 点击"取消",关闭弹窗;
- (3) 上传材料:必填
  - ① 文字提示:

- 1) 上传材料名称"请上传《增加发票开票单位的申请函》";
- 2) 提示: 需填写完整后盖章, 上传原件扫描件;
- ② 上传支付凭证上传控件,必填,展示图片文件要求;
- ③ 按钮:
  - 1) 《增加发票开票单位的申请函》文档下载,点击下载文档;
  - 2) 《增加发票开票单位的申请函模板》示例,点击展示示例图片;
- (4) 操作
  - ① 上一步,保存本页信息,返回【收银台】页面;
  - 提交,弹窗提示"确认弹窗";"确认提交",提示"提交成功",返回申请 单详情页;"取消",关闭弹窗。

| ① 确认提交           |                          |
|------------------|--------------------------|
| 是否确认提好<br>确认后无法的 | Z支付信息及发票信息?<br>餐改本次提交的内容 |
|                  | 10% 座江坦六                 |

#### 1.3.2.申请单详情页展示

新增"上传支付凭证"流程补充信息,在【申请单详情】页面展示。

 1. 用户中心【我的申请单-新办/续办-申请单详情】增加"支付信息"补充制 卡费信息、发票信息展示;

- (1) "支付信息"栏展示在"申请单信息"栏与"APEC业务申请表"栏之间;
- (2) 展示内容与补充信息一致。

| 自取取卡须知:<br>取卡地址:            | 有效期为6个月以上、有空白签证页的护<br>XX外事办证中心;12345678901;XX才 | ·照原件。<br>5XX区XX路X号X档 | 因私签证大厅                                                       |                                         |                                         |
|-----------------------------|------------------------------------------------|----------------------|--------------------------------------------------------------|-----------------------------------------|-----------------------------------------|
| 支付信息                        |                                                |                      |                                                              |                                         |                                         |
| • 代办费支付凭证                   |                                                |                      |                                                              |                                         |                                         |
| 9 制卡费支付凭证                   |                                                | 汇款户名<br>汇款金额         | 北京腾讯有限公司<br>¥2880.00                                         | 汇款日期<br>附言                              | 2023-07-01<br>APEC 天津市外办 张叁 4人          |
| <ul> <li>开票单位申请函</li> </ul> |                                                | 名称<br>纳税人识别号<br>注册地  | 北京騎讯有限公司<br>123456789054321<br>北京市北京市 海淀区<br>北四环西路58号 理想国际大厦 | 电子发票接收邮箱<br>邮箱联系人<br>邮箱联系人电话<br>备案单位联系人 | 12345@qq.com<br>张鏊<br>15012341234<br>张鏊 |
|                             |                                                | 联系电话                 | 66668888                                                     | 备案单位联系人电话                               | 15012341234                             |